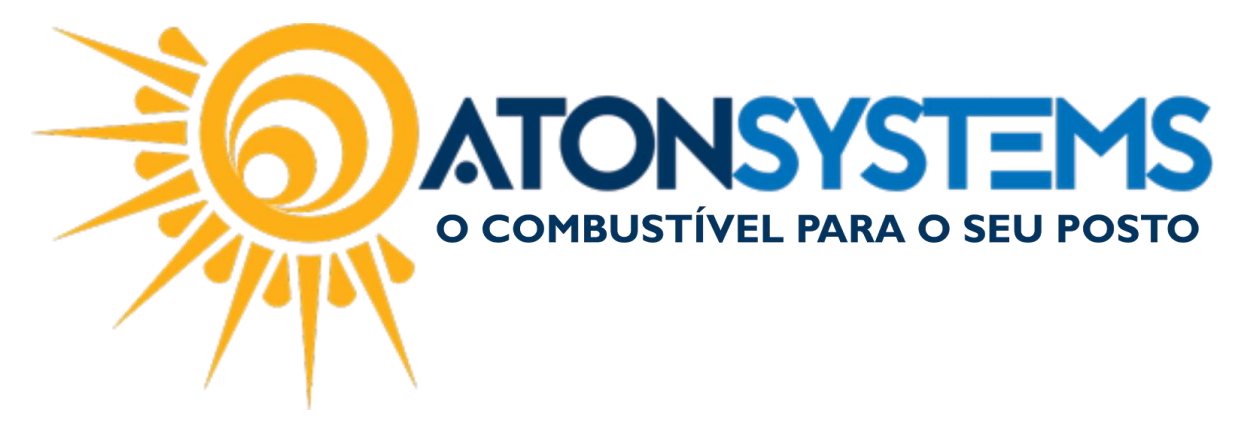

## Devolução de Produto Manual do Usuário – Fiscal Cód. – RETFIS23 Revisão – 25/07/2017

Introdução Como emitir uma nota de devolução de produto.

Procedimento

Passo 1 – No menu principal na aba "FISCAL" clique em "MANIFESTAÇÃO DE DESTINATÁRIO" na seção "MOVIMENTO".

| Combustiv            | vel Produto Fechament         | o de caixa 🛛 Financeir | o Notas a prazo        | Fiscal Fidelic       | ade  | Gerencial Ferrame      | entas                  |                               |
|----------------------|-------------------------------|------------------------|------------------------|----------------------|------|------------------------|------------------------|-------------------------------|
| Emissor Cunom Fiscal | Manifestação destinatário     | Emitir NFe venda ECF   | Mapa resumo            | Incluir Nota f       | scal | Cupons fiscais         | Mapa resumo - ECF      | Notas fiscais entrada produto |
|                      | Notas fiscais emissão própria | Notas fiscais consumo  | Gerar NFe crédito ICMS |                      |      | Redução Z              | Resumo redução Z       | Notas fiscais saída           |
| Regime tributário    | Documentos para contador      | Notas fiscais entrada  | Conhecimento transport | Nota fiscal av<br>te | ulsa | Diferença cupom fiscal | Venda produtos por ECF | Cupons fiscais faltantes      |
| Cadastro 🚽           |                               | Moviment               | 0                      |                      |      |                        | Relatórios             |                               |

Passo 2 – Nesta seção preencha os campos necessários.

| Manuais | Manifestação destinatário 🗙 |        |         |                   |              |        |     |   |
|---------|-----------------------------|--------|---------|-------------------|--------------|--------|-----|---|
| Empresa | CAMPINEIRA -                | Status | Todas 🔻 | Data 10/06/2017 - | à 25/07/2017 | → Filt | o 0 | 3 |

**Empresa:** Selecione a empresa que deseja emitir a nota de devolução **Status:** Para poder fazer a NFe de devolução, a NFe do produto precisa estar dada entrada

Data: Selecione o período desejado.

Passo 3 – Após localizar a NFe correspondente ao produto, clique no botão destacado na imagem abaixo:

|   | Drag a column header here to group by that column |           |            |             |       |         |                                              |              |   |   |   |  |  |  |
|---|---------------------------------------------------|-----------|------------|-------------|-------|---------|----------------------------------------------|--------------|---|---|---|--|--|--|
|   | Razão social                                      | Nº NF     | Emissão 🔻  | Valor total | Tipo  | Status  | Chave acesso                                 |              |   |   |   |  |  |  |
|   | RAIZEN COMBUSTIVEIS S.A.                          | 001198864 | 11/07/2017 | 51.105,00   | Saída | 🗸 🥑 🌮 💲 | 35170733453598016631550010011988641673216743 | $\checkmark$ | 4 | Ø |   |  |  |  |
|   | LOGOS DE CAMPINAS EQUIPAMENTOS ELETRICO           | 000049057 | 11/07/2017 | 1.245,92    | Saída | 🗸 🥑 🌮 💲 | 35170703941359000151550010000490571344881449 | $\checkmark$ | ÷ | P | 9 |  |  |  |
| ٠ | KALUNGA COMERCIO E INDUSTRIA GRAFICA LTDA         | 000554205 | 11/07/2017 | 586,09      | Saída | 🗸 🥑 🌮 💲 | 35170743283811001636550010005542051223510841 | $\checkmark$ | ÷ | Þ |   |  |  |  |
|   | LUBPAR COMERCIO ATACADISTA DE LUBRIFICA           | 000112533 | 11/07/2017 | 2.677,87    | Saída | 🗸 🥑 🌮 💲 | 35170769070076000432550010001125331000644274 | $\checkmark$ | ÷ | Ø | 2 |  |  |  |
|   | FMCR ADEGA COMERCIO DE BEBIDAS LTDA - ME          | 000005767 | 10/07/2017 | 149,50      | Saída | V 🥝 🕖 💲 | 35170719815105000127550010000057671000057670 | $\checkmark$ | ÷ | Ø |   |  |  |  |
|   | RAIZEN COMBUSTIVEIS S.A.                          | 001197897 | 10/07/2017 | 52.030,00   | Saída | 🗸 🎯 🕖 💲 | 35170733453598016631550010011978971125725223 | $\checkmark$ | ÷ | Ø |   |  |  |  |

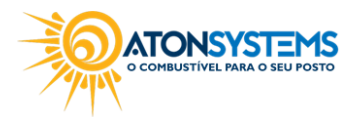

suporte@atonsistemas.com.br(19) 2518-1814

1/2

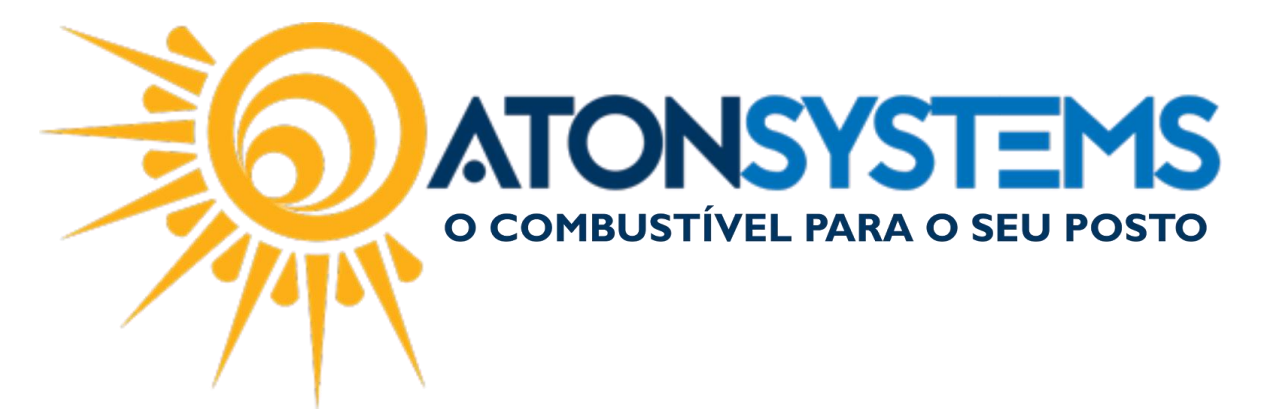

Passo 4 – Próximo passo é clicar no botão "DEVOLUÇÃO PRODUTO"

| 2000 100 113000410/2510/42             | V            | linnii | 4 |      |                                                                                              |
|----------------------------------------|--------------|--------|---|------|----------------------------------------------------------------------------------------------|
| 5500 10000490 57134488 1449            | 1            | ÷      | Ø |      |                                                                                              |
| 500 100055420512235 10841              | $\checkmark$ | ÷      | P |      | una de acordo is una acordo. Desdutos                                                        |
| 5500 1000 1 12 53 3 10 00 6 4 4 2 7 4  | $\checkmark$ | ÷      | * | Co   | mpra de mercadoria para revenda - Produtos<br>mpra de mercadoria para revenda - Combustíveis |
| 5500 1000005767 10000 57670            | $\checkmark$ | ÷      | × | Dis  | tribuição a funcionários - CESTA BÁSICA                                                      |
| 5500 100 1 1978 971 1 257 252 23       | $\checkmark$ | ÷      | * | Dis  | tribuição a funcionários - UNIFORMES<br>nsumo próprio                                        |
| 5500 100 1 197 4 38 1 4 30 1 5 4 7 0 3 | $\checkmark$ | ÷      | W | Sim  | nples remessa / Comodato                                                                     |
| 550040001043881141582670               | $\checkmark$ | ÷      | * | Brin | nde                                                                                          |
| 5500 100 1 1969 10 10 52 7 3 7 9 7 8   | $\checkmark$ | ē      | * | Dev  | volução compustivei<br>volução produto                                                       |

Passo 5 – Nesta tela você irá colocar a quantidade que será devolvida e que constará na NFe de devolução, após preenchida clique em confirmar.

| Tipo de resultado | Crédito 🔻                    |                           |                     |            |  |
|-------------------|------------------------------|---------------------------|---------------------|------------|--|
| Dados adicionais  | DEVOLUÇÃO DO PRODUTO REFEREN | ITE A NOTA FISCAL DE ENTR | ADA 5767 DE 10/07/2 | 2017       |  |
| Produtos          |                              |                           |                     |            |  |
| Produto           |                              | Quantidade                | Preço unitário      | ValorTotal |  |
| GELO CUBO 5KG     |                              | 5,000                     | 3,500000            | 17,50      |  |
| GELO TRITURADO 1  | 2.5KG                        | 7,000                     | 6,000000            | 42,00      |  |
|                   |                              |                           |                     |            |  |

Obs: A quantidade deverá ser igual ou menor que a NFe de entrada.

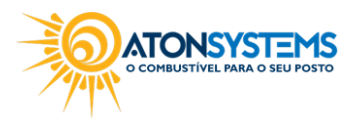

suporte@atonsistemas.com.br(19) 2518-1814